## **Selecting Multiple Parcels**

1. Using the search toolbar, enter the parcel # and hit search

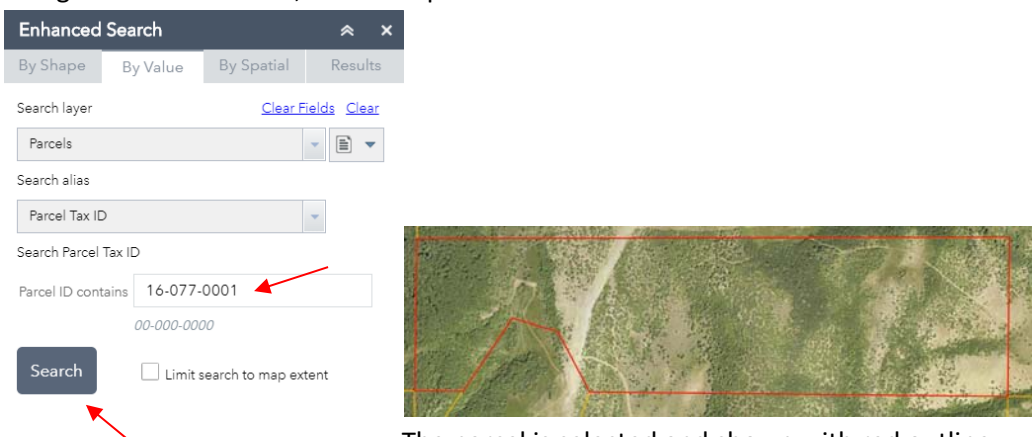

The parcel is selected and shown with red outline.

- 2. Return to the search window by clicking on the "By Value" tab
- 3. Click the drop down arrow next to the paper icon and select "Add to current results"

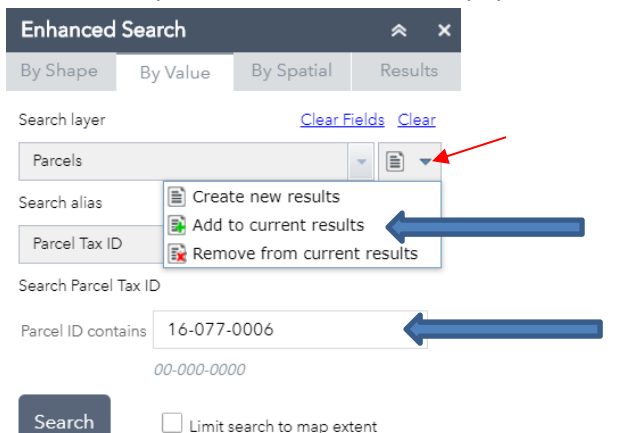

Type the next parcel # that you would like to select, and then click "Search"

By Value

The parcel is added to the selection.

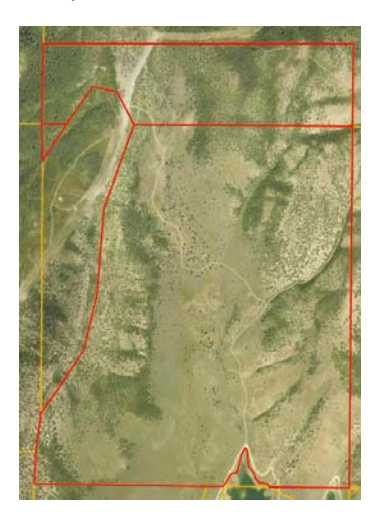

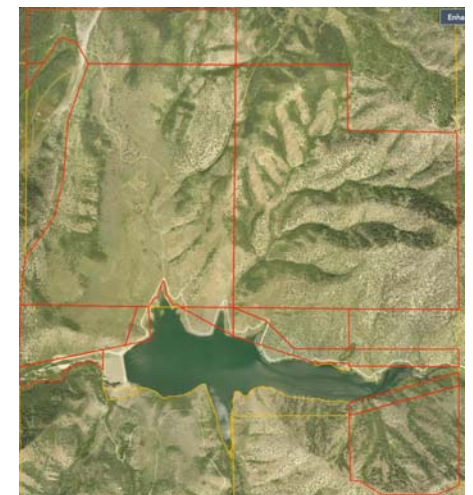

You can continue these steps to select multiple parcels.